Linksys Upgrade Firmware

- Go to www.linksys.com, select the upgrade you want and download it.
  Open Internet Explorer and type into browser 192.168.1.1 to go to the linksys support site.
- 2. Leave the User box as is, type ADMIN for the password and press enter.
- 3. Click Administration...firmware upgrade
- 4. Click Browse and locate the file you downloaded in step#1. Click to enter the path to this file into the linksys upgrade box.
- 5. Click UPGRADE

Revised 2/7/2009 JMM